## Designing learner-centric e-learning in STEM disciplines Prof. Sahana Murthy Dr. Veenita Shah Interdisciplinary Programme in Educational Technology Indian institute of Technology, Bombay

Lecture - 03 Learner - Centric MOOC

(Refer Slide Time: 00:15)

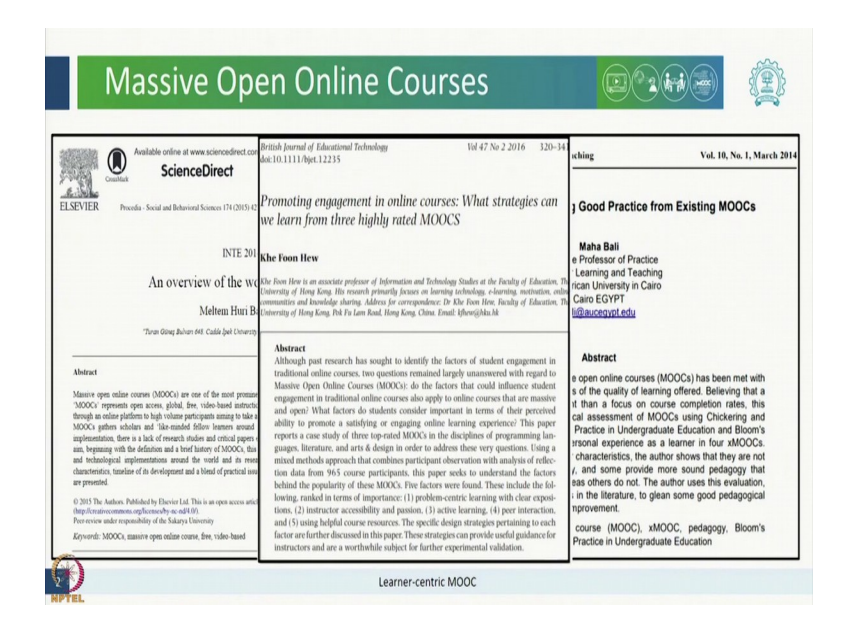

Dear learners as we all know Massive Open Online Courses also known as MOOCs have revolutionized the world of online learning catering to an enormous scale and diversity of learners, including school and college level students, teachers, working professionals and other eager learners. (Refer Slide Time: 00:37)

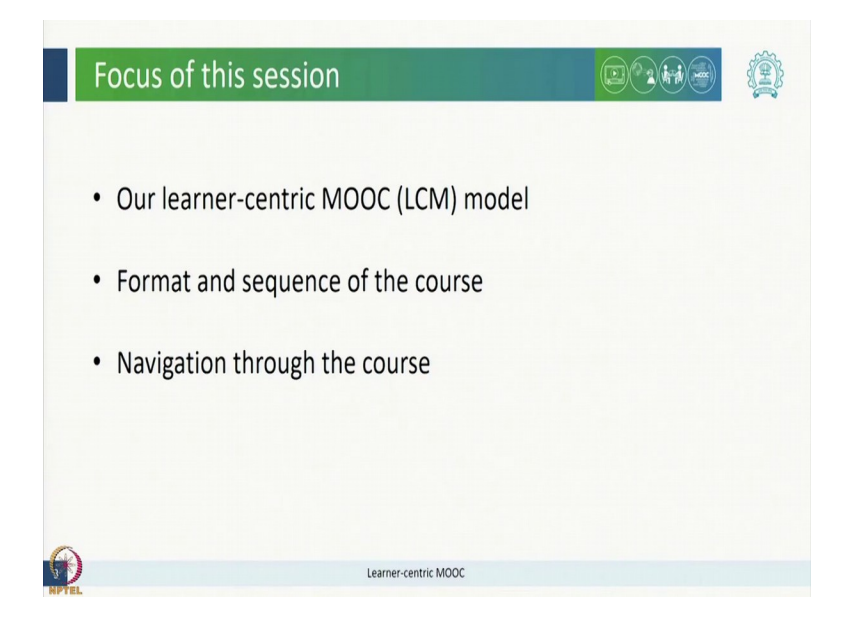

Some of these MOOCs utilize learner-centric pedagogies which have been shown to provide a better learning experience for learners. Here in this session, we will walk you through our learner-centric MOOC model also called as LCM model utilized in this course. We will also take you through the format and sequence of this course which will make it easy for you to navigate through the course.

(Refer Slide Time: 01:08)

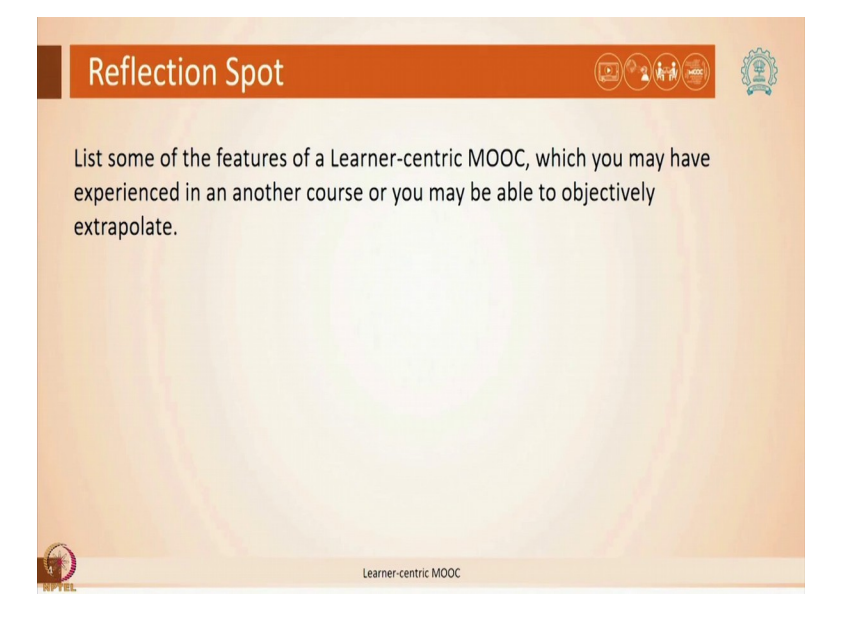

Before we discuss more on it, let us start with the reflection spot. List some of the features of a learner-centric MOOC which you may have experienced in another course or you may be able to objectively extrapolate. You may pause the video here to answer this reflection spot.

(Refer Slide Time: 01:31)

| Reflection Spot                                                                   | D?#@                                                                |
|-----------------------------------------------------------------------------------|---------------------------------------------------------------------|
| List some of the features of a Learner-<br>experienced in an another course or ye | centric MOOC, which you may have<br>ou may objectively extrapolate. |
| short videos                                                                      | Practice questions                                                  |
| Active discussion forums                                                          | Frequent Interactions with instructors                              |
| Immediate feedback                                                                |                                                                     |
|                                                                                   | Additional learning resources                                       |
| Lear                                                                              | ier-centric MOOC                                                    |

You may have come up with various approaches such as short videos and practice questions, active discussion forums, frequent interactions with instructors, immediate feedback and additional learning resources. All of these are relevant learner centric strategies and we have packaged all of these strategies and more into our learner-centric MOOC model.

(Refer Slide Time: 01:50)

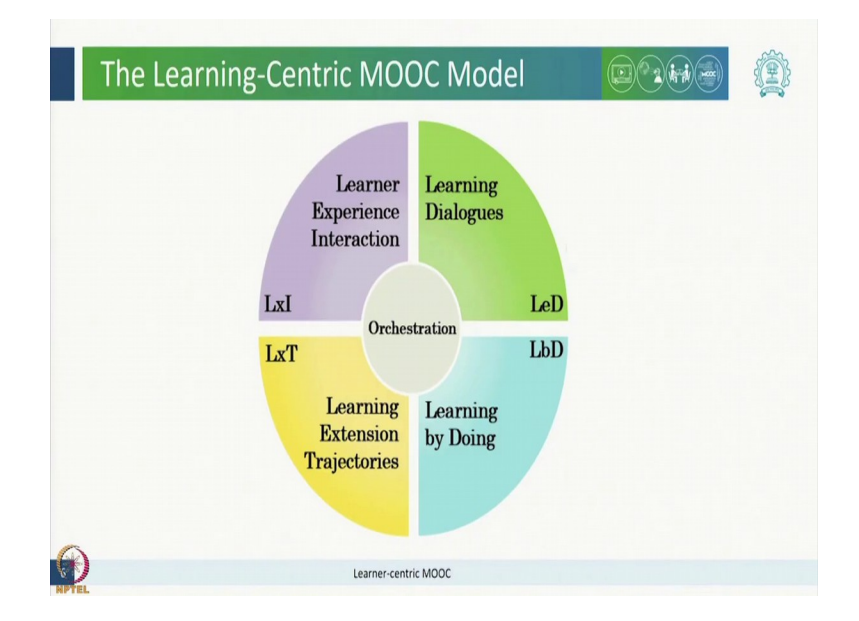

The learning activities in the learner-centric MOOC model are designed from the perspective of the learner and to address their learning needs, goals and interests of diverse learners. The model consists of four learner-centric structural elements including Learning Dialogues also known as LeDs, Learning by Doing activities also known as LbDs, Learning Extension Trajectories also known as LxTs and Learner Experience Interactions also known as LxIs. We will now discuss each of these structural elements in detail.

(Refer Slide Time: 02:40)

| Learning Dialogue (LeD |                                                                                                    |
|------------------------|----------------------------------------------------------------------------------------------------|
| Learning Dialogue (LCC | <ul> <li>Learning Dialog</li> <li>Promotes concept acquisition through interactive dialogs.</li> <li>Short video providing conceptual knowledge, with explicit reflection spots.</li> <li>Reflection Spot</li> <li>Express prior conceptions, perform micro-practice or reflect.</li> <li>Express thinking and articulate reasoning.</li> </ul> |
| Lea                    | rner-centric MOOC                                                                                                    |

Learning Dialogue or LeD promotes concept acquisition through learner interaction. Each LeD consists of a short video providing conceptual knowledge, with explicit reflection spots for you to express prior conceptions, perform micro practice or reflect. Thus, you express your thinking and articulate your reasoning while interacting with these LeDs.

(Refer Slide Time: 03:10)

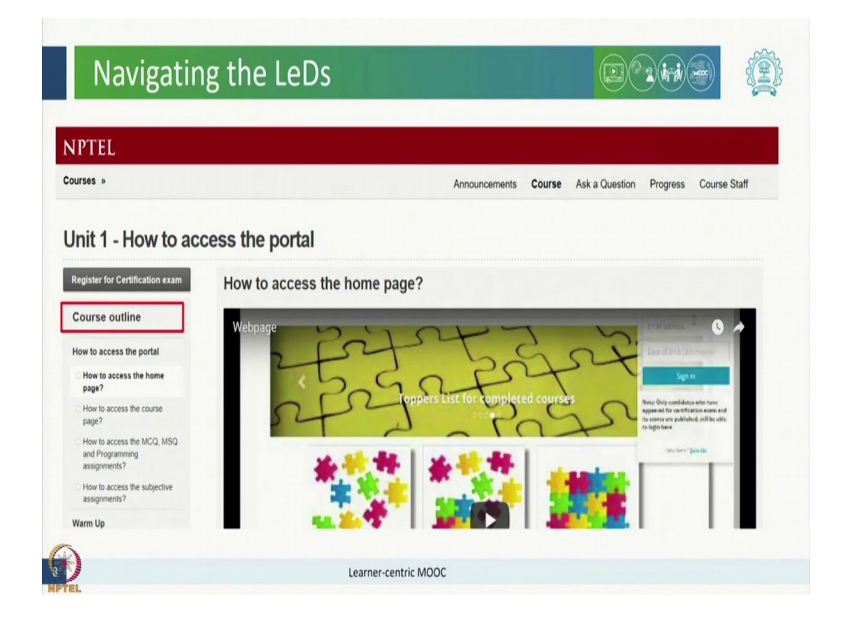

Now, where will you find these LeDs on the course portal? On the homepage of the course, the left hand side panel shows the course outline when you scroll down this course outline, you will find the week wise content.

(Refer Slide Time: 03:27)

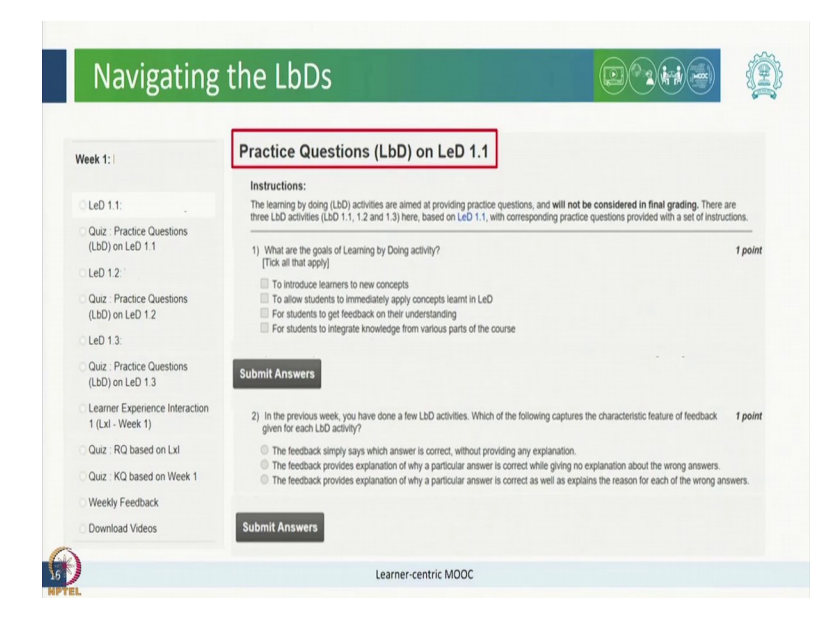

Once you click on the desired week, you will find all the learning dialogues for that week numbered sequentially. For example, for week 1 here, the LeDs have been numbered as LeD 1.1, LeD 1.2 and so on.

(Refer Slide Time: 03:49)

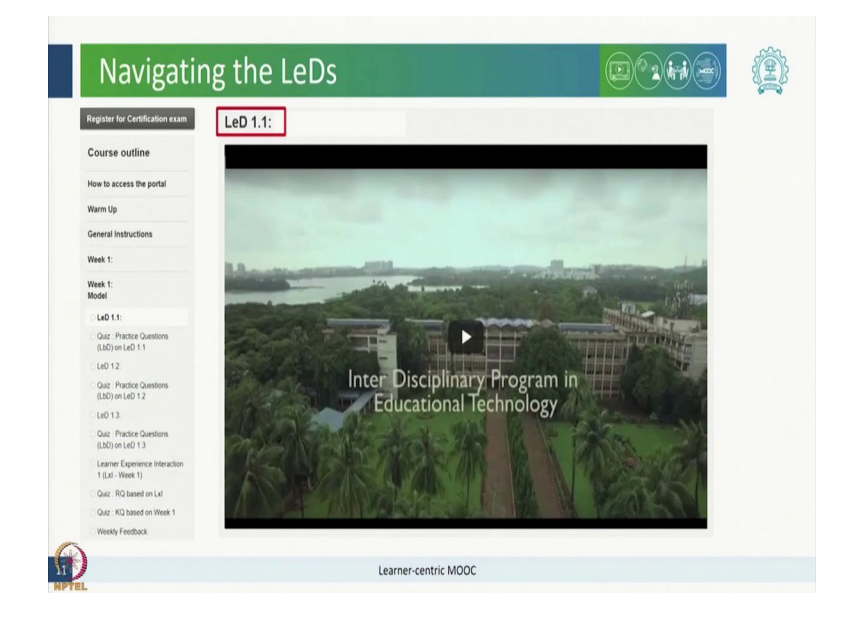

## (Refer Slide Time: 03:52)

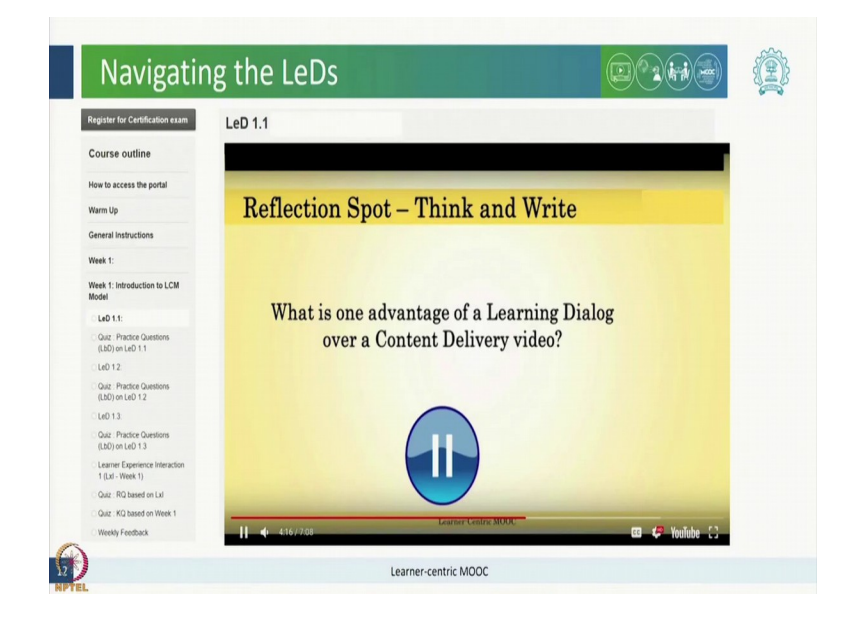

When you click on any one of these LeDs, the respective led will open up. As mentioned earlier each LeD will contain a reflection spot in between to promote your engagement and articulation, you should pause here and respond to the question or activity before you continue where the instructor addresses common expected responses and summarizes the concept and the rest of the LeD.

(Refer Slide Time: 04:16)

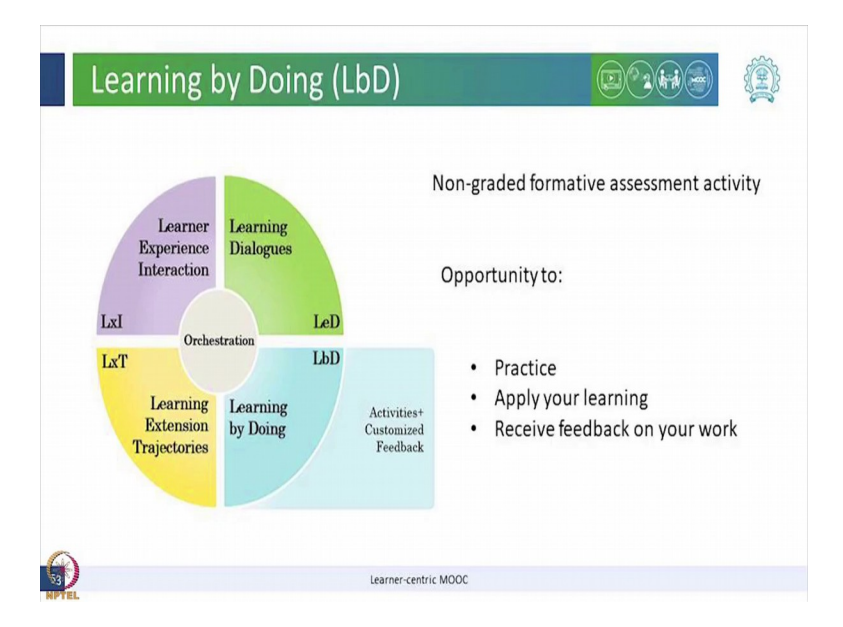

Every LeD is followed by a Learning by Doing also called as LbD activity. These LbDs are nongraded formative assessment activities which provide you with frequent and multiple opportunities to practice, apply your learning and receive feedback on your work. Now, where will you find these LbDs. Once again, on the left hand side panel in the week wise content, you will find the respective LbDs immediately after each corresponding LeD.

As you see here, there are practice questions for LeD 1.1 immediately after LeD 1.1 and so on for all the others. When you click on any one of these LbDs here, the respective LbD activity will open here which provides an opportunity for immediate application or integration of knowledge.

(Refer Slide Time: 05:18)

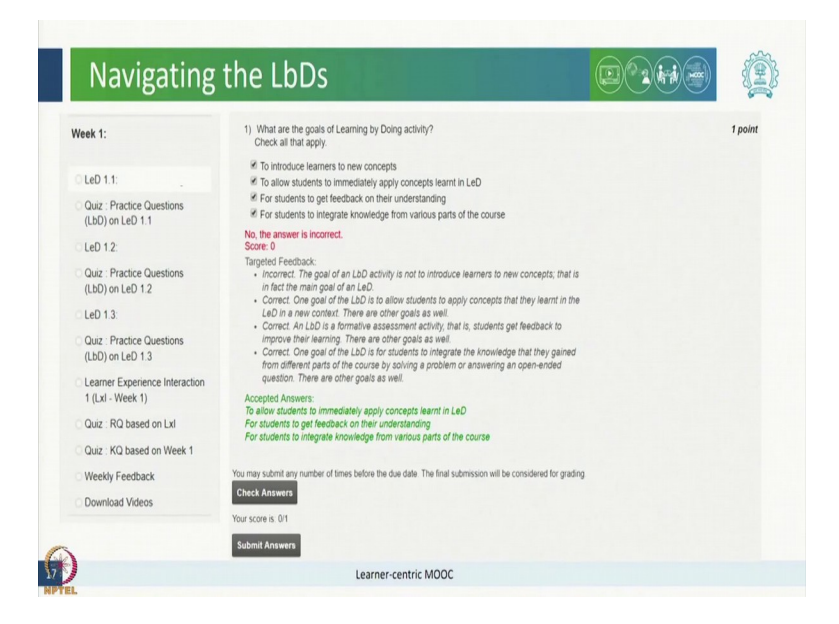

As you attempt and submit your answers, you will receive an immediate constructive and customized feedback for each LbD to help you understand the rationale and improve on your learning.

(Refer Slide Time: 05:29)

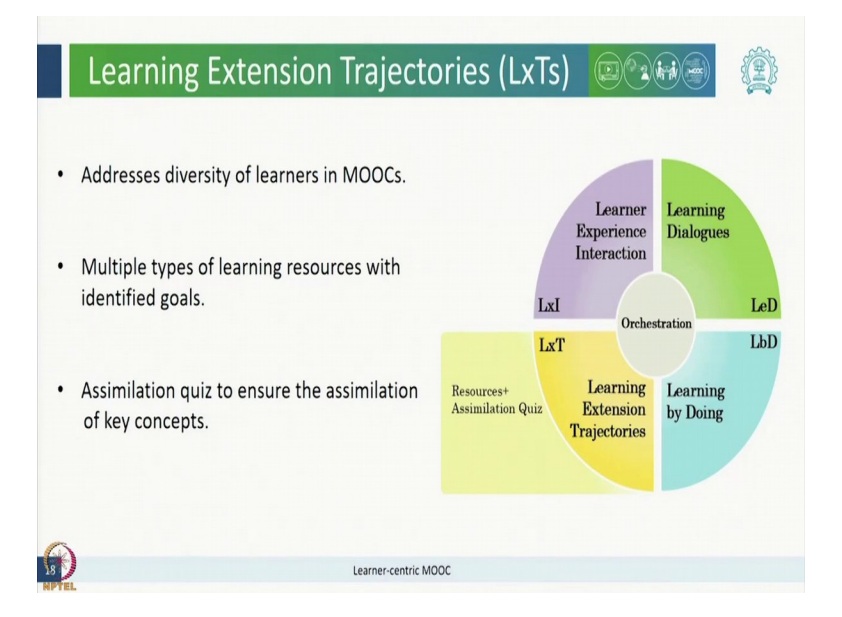

Learning Extension Trajectories or LxTs are mechanisms to address the diversity of learners in a MOOC and their learning needs. LxTs will consist of multiple types of resources such as

readings, videos or links, but specific identified goals such as ensuring prerequisites or advancing the depth or breadth of your existing knowledge etcetera.

These LxTs are followed by graded assimilation quiz also called as AQ to ensure that you have assimilated the key concepts.

(Refer Slide Time: 06:05)

| Navigating                                           | LxTs                                                       |                               |          |   |
|------------------------------------------------------|------------------------------------------------------------|-------------------------------|----------|---|
| Register for Certification exam                      | LxT 1.1                                                    |                               |          |   |
| Course outline                                       | Detailed information                                       | on what all this LxT entails. |          |   |
| How to access the portal                             | Review of 2012                                             |                               |          |   |
| Warm Up                                              | <ul> <li>Review of 2013</li> <li>Review of 2014</li> </ul> |                               |          |   |
| General Instructions                                 | Review of 2015     Peview of 2016                          |                               |          |   |
| Week 1:                                              | Review of 2017     Review of 2018                          |                               |          |   |
| 0 LxT 1.1:                                           |                                                            |                               |          |   |
| Quiz : AQ based on LxT 1.1                           |                                                            |                               |          |   |
| C LxT 1.2:<br>Quiz : AQ based on LxT 1.2<br>LxT 1.3: | Previous Page                                              |                               | Next Pag | e |
| Quiz : AQ based on LxT 1.3                           |                                                            |                               |          |   |
| 9                                                    | Lea                                                        | rner-centric MOOC             |          |   |

Where will you find these LxTs. Once again, in the course outline panel you will find a separate unit for the week which will contain all the LxTs for the week. Every week will have two to three LxTs resources, you are most welcome to go through all of these resources provided each week. However, for grading purposes you will need to go through only one LxT and do the corresponding assimilation quiz. Each week, you will also find instructions and information for the respective LxTs and AQs in the beginning of the same unit.

When you click on one of these LxTs, you will find detailed information on what that particular LxT entails so that you can make a decision if you would like to learn more on the same or not. As observed here, this LxT 1.1 contains a list of links to early reviews on a topic. After you are done going through LxT of your own choice, you proceed to take the assimilation quiz. The corresponding assimilation quizzes or AQs are placed immediately after the respective LxTs.

(Refer Slide Time: 07:25)

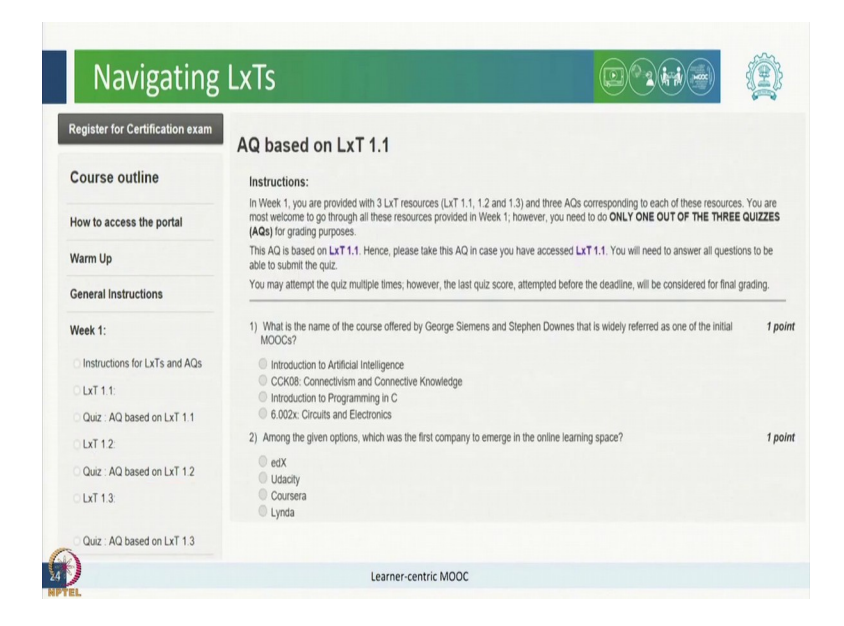

As you click on one of these Aqs, the quiz will open up which will contain questions based on that particular LxT, you may attempt the AQ multiple times. However, the last quiz score attempted before the deadline will be considered for final grading.

(Refer Slide Time: 07:43)

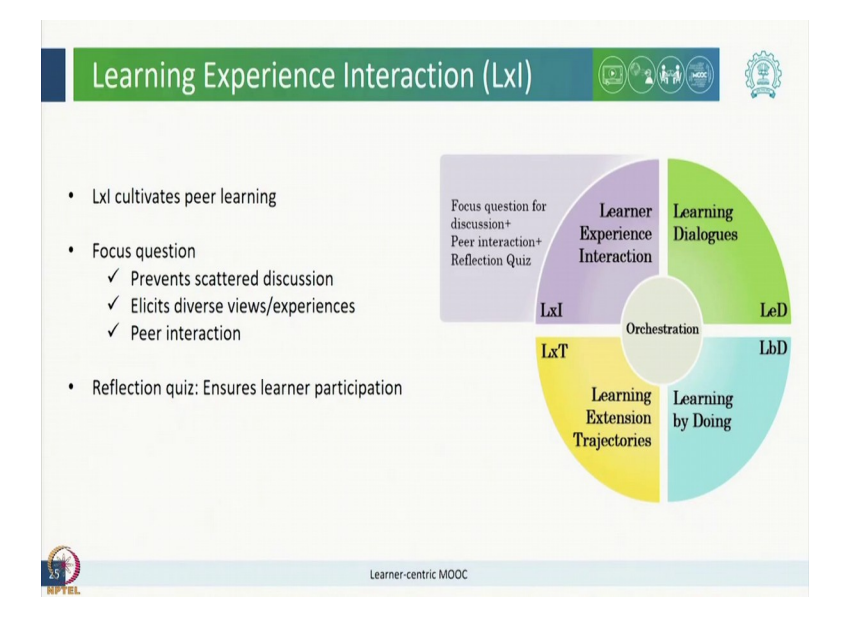

Learner Experience Interaction or LxI has been designed to cultivate peer learning through focused discussion. An LxI will consist of a focused question which will guide your discussion

on a given topic and hence prevent scattered discussion threads, this will also help in eliciting your diverse views or experiences. We also encourage you all to interact with your peers by viewing and responding to others posts to leverage pure learning. In an LxI, the focused question and subsequent discussion is followed by a short graded activity called reflection quiz or RQ to ensure your participation on the discussion forum.

In this quiz, you need to reflect on your LxI interactions by answering specific questions related to your experience on the discussion forum.

(Refer Slide Time: 08:40)

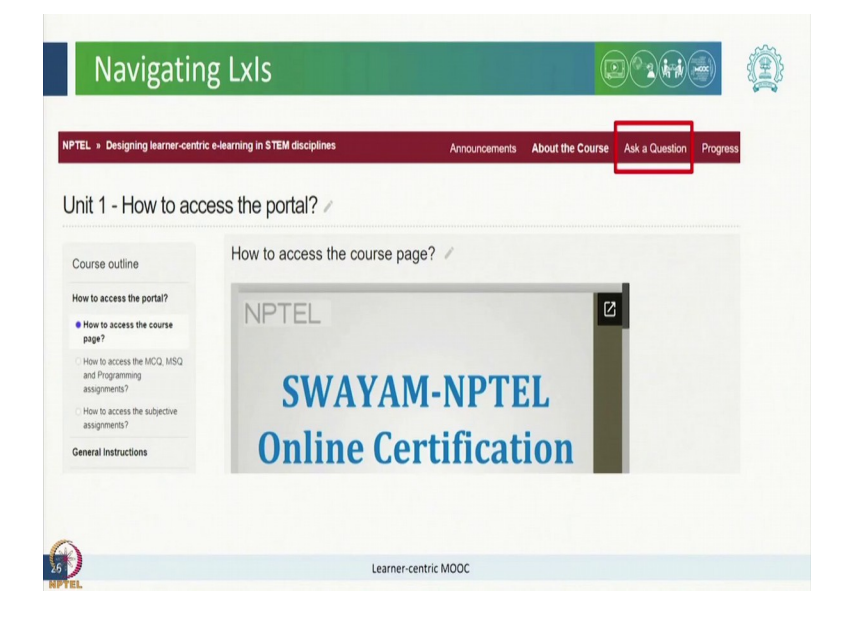

There are two ways to reach to the LxIs one is through the ask a question present on the course home page which will take you to the discussion forum, details on how to join a group and participate on the discussion forum has been provided under general instructions in the course outline and the other way to reach to the LxIs is again through the left panel of the course outline. LxIs are also present in the same unit as LxTs for every week. (Refer Slide Time: 09:13)

| Navigatin                                                                           | g LxIs                                                                                                    |                                                   |
|-------------------------------------------------------------------------------------|----------------------------------------------------------------------------------------------------|---------------------------------------------------|
| /eek 1:                                                                             | Learner Experience Interaction 1 (LxI - Week 1)                                                                                                    |                                                   |
| Instructions for LxTs and AQs<br>LxT 1.1:<br>Quiz : AQ based on LxT 1.1<br>LxT 1.2: | Focus<br>Question<br>Instructions for posting:<br>• Old as on the Advance Market Market | for the peer discussion                           |
| LxT 1.3:                                                                            | Categories Pre-Course Discussions General Choose a category + Choose a category                                                                                                    | • LxIs-<br>LxI - Week 1 •                         |
| Quiz : AQ based on LxT 1.3<br>Learner Experience Interaction<br>1 (LxI - Week 1)    | Some more instructions on posting the answer to the focus q                                                                                                    | uestion                                           |
| Quiz : RQ based on LxI<br>Quiz : KQ based on Week 1<br>Weekly Feedback              | Instructions for discussion:<br>· identify a peer from this course who has identified a similar aspect as yours and an<br>• Note down the similarities and differences in the explanations provided by the peer                                                                                                    | other peer who has identified a different aspect. |
| Download Videos                                                                     | Previous Page                                                                                                    | Next Page                                         |
| à                                                                                   |                                                                                                    |                                                   |

If you click on it, you will reach the page for the respective LxI which will also have the description of the focused question and instructions for posting the comments and instructions for peer discussion. We encourage you to contribute to the forum by answering some of the questions that your peers may post, this will further enhance your learning experience in this course. The reflection quiz based on the weeks LxI can be found immediately after the LxI in the same unit for the corresponding week.

Once you click on the reflection quiz, it opens up for you to attempt the quiz. Again you may attempt the quiz multiple times. However, the last quiz core attempted before the deadline will be considered for final grading.

(Refer Slide Time: 10:06)

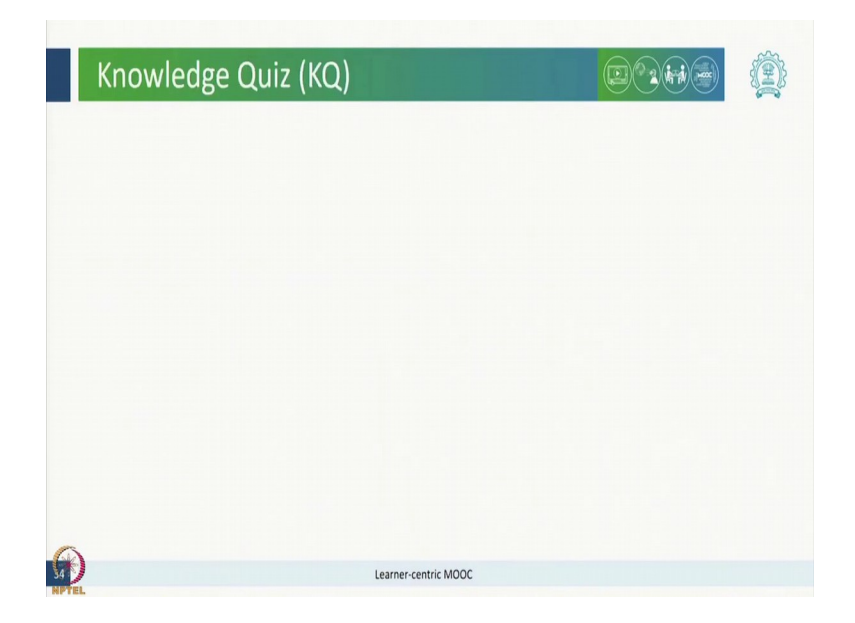

You will also have one graded knowledge quiz every week which will be based on the concepts covered in the whole week.

(Refer Slide Time: 10:15)

| Navigatir                                                                        | ng KQs                                                                                                    |                                                |  |
|----------------------------------------------------------------------------------|----------------------------------------------------------------------------------------------------|------------------------------------------------|--|
| Week 1:                                                                          | KQ based on Week 1                                                                                                    |                                                |  |
| Instructions for LxTs and AQs<br>LxT 1.1:                                        | Instructions:<br>Please attempt the following <b>Knowledge Quiz</b> : based on the learning content of Week 1. You will need to answer all q<br>submit the quiz.<br>You may altering the quiz unaltiple times, however, the last quiz score, attempted before the deadline, will be considere                                                                                                    | uestions to be able to<br>d for final grading. |  |
| Quiz : AQ based on LxT 1.1                                                       | 1) Which of the following best describes an LeD:                                                                                                    | 1 point                                        |  |
| O LxT 1.2:                                                                       | An LeD is a regular lecture video but of shorter time.                                                                                                    |                                                |  |
| Quiz : AQ based on LxT 1.2                                                       | An LeD is a lecture video with engaging format such as picture-in-picture. An LeD is a video with a pause for learner activity.                                                                                                    |                                                |  |
| O LxT 1.3:                                                                       | An LeD is a combined lecture + quiz video.                                                                                                    |                                                |  |
| Quiz : AQ based on LxT 1.3<br>Learner Experience Interaction<br>1 (LxI - Week 1) | a y minimulation optimizer in the minimum stress of the optimizer of a specific minimum specific minimum sp | , boun                                         |  |
| Quiz : RQ based on Lxl                                                           | <ol> <li>A MOOC instructor should assign LbD activities for:<br/>[Tick all that apply]</li> </ol>                                                                                                    | 1 point                                        |  |
| Quiz : KQ based on Week 1                                                        | a. Introducing students to new concepts in the topic in an engaging manner.     b. Giving students an opportunity to immediately apply concepts learnt in LeD.                                                                                                    |                                                |  |
| Weekly Feedback                                                                  | <ul> <li>c. Providing students constructive feedback on their understanding of the topic.</li> <li>d. Helping students to increase their total marks and improve their grade.</li> </ul>                                                                                                    |                                                |  |
| Download Videos                                                                  | 4) Which of the following statements is correct about Lut and its elements? [Trick all that apply] 5 J provides engaging additional links and reading materials for a group of learners 6 The Free Councel Council and Council and Counci | 1 point                                        |  |
| Ð                                                                                | Learner-centric MOOC                                                                                                    |                                                |  |

You will find the knowledge quiz again in the course outline panel in the same unit containing LxTs, AQs, LxI and RQ for the week. Once you click on it, the quiz will open up for you to attempt. Similar to assimilation quiz and reflection quiz, you may attempt the knowledge quiz

multiple times; however, the last quiz score attempted before the deadline will be considered for final grading.

(Refer Slide Time: 10:41)

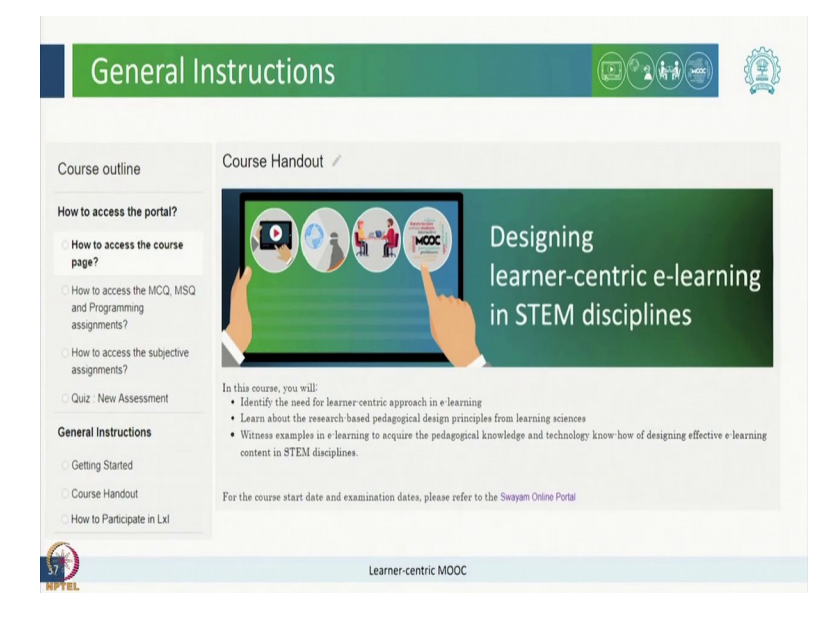

Detailed instructions on the overall grading policy and other information related to the course, is available in the course handout which has been placed in the unit named general instructions. We hope that after going through this session, you would have become familiar with the upcoming course structure and its elements which will help you in navigating through the course. In case you have any further questions, confusions on the format of the course, please do not hesitate to ask them on the forum by clicking on ask a question and the course team will address your queries at the earliest.

Thank you.